inCompass

- The instructions listed on this document may vary depending on device model.
- Please be mindful that the previous app named 'MediaCell+' has been rebranded to the new & latest 'Ipsos MediaCell+' app. Please ensure you uninstall the appropriate version you have installed on your device.

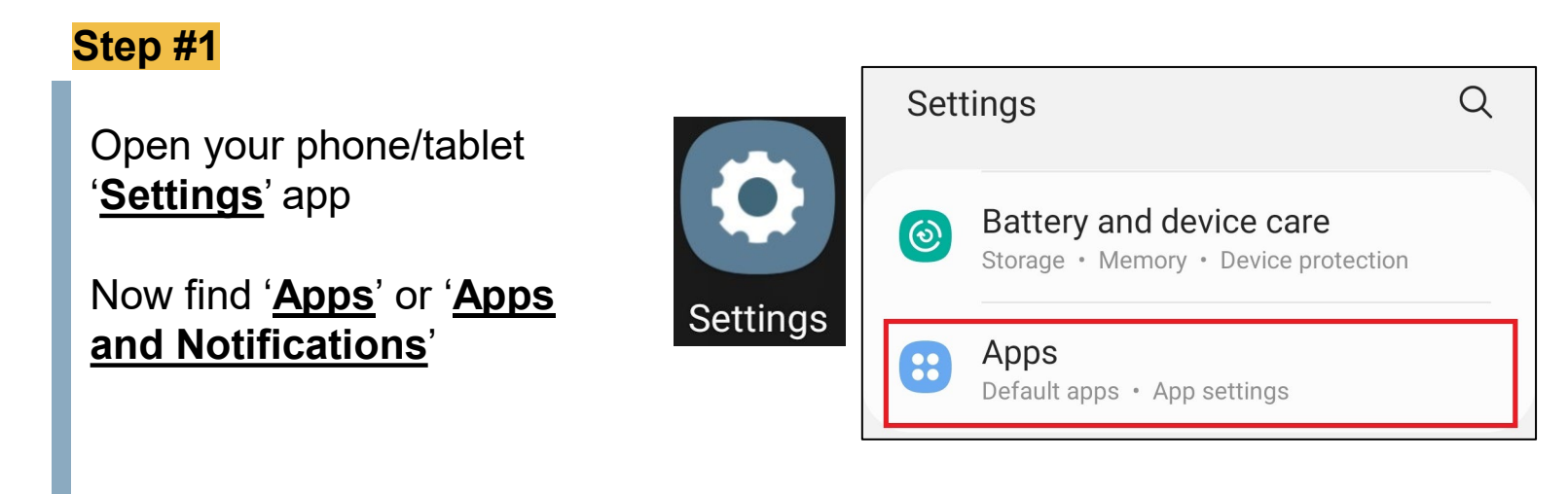

#### Step #2

Now, find and tap on '<u>lpsos MediaCell+</u>' / '<u>MediaCell+</u>'

# Find and tap on 'Uninstall'

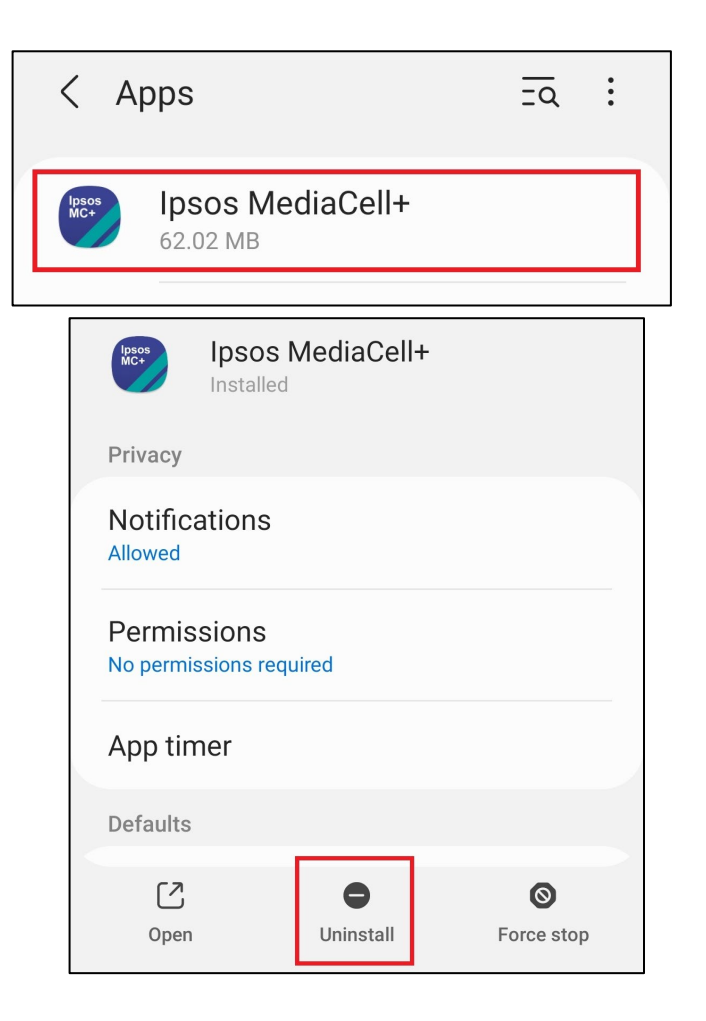

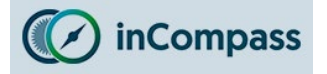

# Uninstall Guide for Ipsos MediaCell+ for Android

#### Step #3

#### **Delete the VPN Certificate**

*If you set up a lockscreen password manually to install our VPN, this will now be reverted once our certificate is deleted.* 

- Please now open 'Settings' once again.
- Find and open '<u>Biometrics and security</u>' or '<u>Settings</u>' or '<u>Lock screen &</u> <u>Security</u>'.
- Some devices may need to tap 'Other security settings' or 'More Settings'

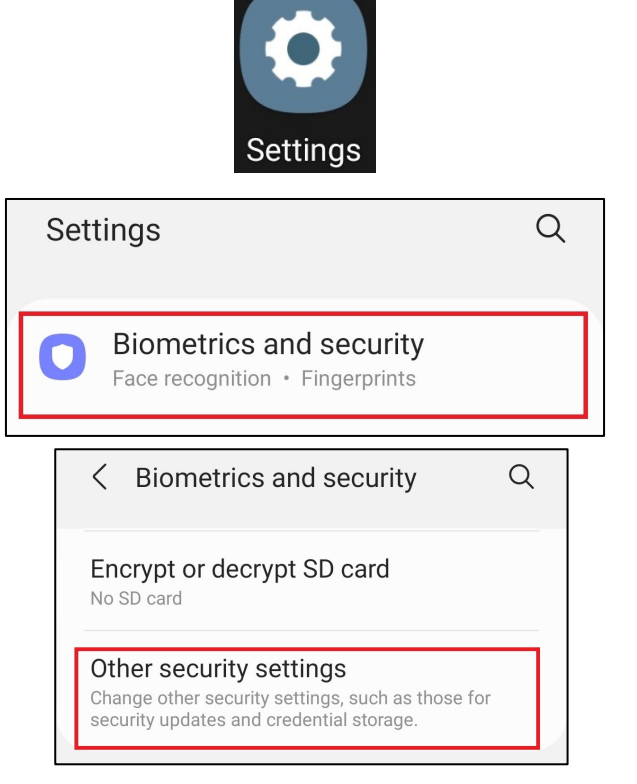

#### Step #4

- Find and tap '<u>View security</u> <u>certificates'</u> or '<u>Trusted credentials'</u> or '<u>Encryption and Credentials'</u>
- Tap the '<u>User</u>' tab to find the appropriate certificate.

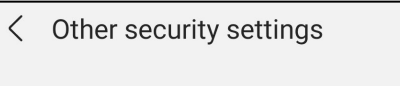

Storage type Back up to hardware

**Credential storage** 

View security certificates Display trusted CA certificates.

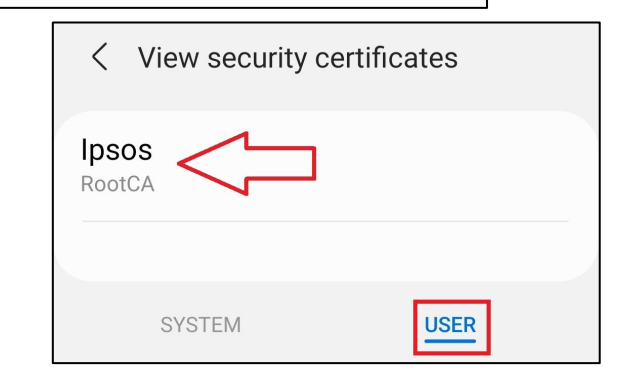

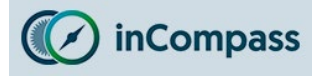

#### Step #5

# **Remove VPN Certificate**

Tap on '**Ipsos**' (or if present, '**Ipsos MediaCell+**' / '**MediaCell+**') •

Please now scroll to the bo

Tap 'Remove' •

> lpsos RootCA

|                              | Security certificate                |
|------------------------------|-------------------------------------|
|                              | RootCA                              |
| emove'                       |                                     |
|                              | Issued to:                          |
|                              | Common name:<br>RootCA              |
|                              | Organisation:<br>Ipsos              |
|                              | Organisational unit:                |
|                              | Serial number:<br>01:81:28:41:61:CB |
|                              | Issued by:                          |
|                              | Common name:<br>RootCA              |
| < View security certificates | Organisation:<br>Ipsos              |
|                              | Organisational unit:                |
| psos                         | Validity:                           |
| COLCA                        | Issued on:                          |
|                              | 24 May 2022                         |
|                              | Expires on:                         |
| SYSTEM USER                  | Remove OK                           |

If you are using a device on Android 10, the application & VPN is now uninstalled.

If you are using a device on Android 11+, please complete the final step on the next page.

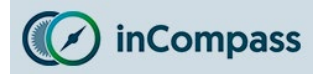

#### Step #6

### **Deleting the Saved certificate file(s)**

## Please skip this step if your device is <u>not</u> running on Android 11+.

• Please find and open your 'Files' / 'My Files' app.

**Note**: On different device models the app may be **labelled** different & or have a different **icon**.

- Find and tap 'Internal Storage'
- <u>Find</u> and <u>tap</u> once to open the folder you downloaded our .crt file into.

If you cannot remember, you can search for a file ending 'crt'.

**Note**: By default we always offer to save the file in the '*Download*' folder.

- <u>Select</u> by holding down the certificate file(s) (.crt file) and click on the '<u>Bin</u>' icon to delete.
- Confirm by clicking '<u>Move</u> to Bin / Recycle Bin'.

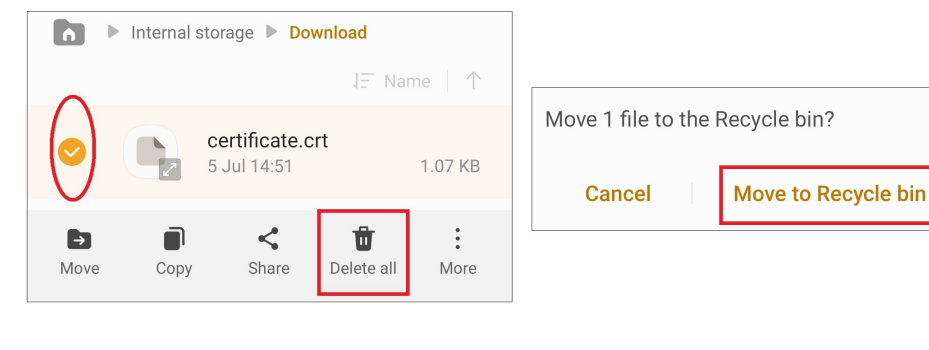

# 'Ipsos MediaCell+' is now uninstalled completely

No further data will be collected and/or sent to us from your device.

4

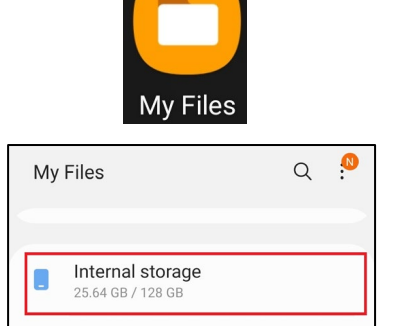

| <  |                            | Q 🏼 🖗       |
|----|----------------------------|-------------|
| 6  | Internal storage           |             |
|    |                            | J∓ Name   ↑ |
| C. | Android<br>2 Mar 14:19     | 3 items     |
| C  | <b>DCIM</b><br>5 May 10:52 | 3 items     |
| C. | Download<br>5 Jul 15:30    | 1 item      |

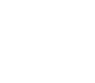